## E-Recruitment User Manual

## URL : <u>careers.nddb.coop</u>

|                                                                                                    | - 0 ×               |
|----------------------------------------------------------------------------------------------------|---------------------|
| 🗲 🕀 🕂 http://wssptst.1000/SitePages/Career-Opportunities.as ρ τ ο 🔀 Career-Opportunities 🛛 🗙                                                                                                    | h ★ \$              |
| Career Opportunities                                                                                                    |                     |
|                                                                                                    |                     |
| NDDB offers excellent work environment with considerable freedom for creative and innovative activities and a high level of transparency that<br>provides, professional satisfaction of the highest order, of doing something for a larger cause to ensure and enhance the economic status of<br>millions of our rural population. The work entrusted to the employees challenge their managerial capabilities, and skills and provide an<br>opportunity to exhibit commitment and dedication and to be creative and proactive to achieve the objectives laid down for a noble mission. Besides<br>this, NDDB provides great learning opportunities to each employee to work in teams of individuals who are highly qualified, competent and<br>committed to the organizational objectives. Apart from this the culture provides employees with opportunities NDDB sponsors training &<br>development programmes within and outside the country. In effect NDDB's organizational culture is excellence driven for a noble cause, which no<br>amount of monetary rewards can probably compensate. |                     |
| NDDB operates in an environment of synchronization of professional objectives of employees with organizational objectives, mutual trust,<br>transparency, openness, fairness, equitability and objectivity. Moreover, as it is a service organization and profit is not its purpose of existence<br>the management and work ethics are of highest possible level. NDDB pursuits to permeate this culture to the entire dairy cooperative sector<br>resulting in synergy and fruitful associations.                                                                                                    |                     |
| National Dairy Development Board (NDDB) is a statutory body corporate and an institution of national importance. The Board promotes, plans and organizes programmes for development of dairy and other agriculture and allied industries and biologicals. NDDB offers an environment that is professional and conducive for creativity and innovation.                                                                                                    |                     |
| Click here to view current vacancies.                                                                                                    |                     |
| Privacy Policy   DISCLAIMER   Site Map                                                                                                    | ,<br>,              |
| © 1999-2015, NDDB. All rights reserved. Maintained by Information & Communication Technologies, NDDB & Developed by Bitscape Infotech                                                                                                    |                     |
| 🕂 💪 🚞 😻 🐬 😓 🔛 🥙 🎻                                                                                                    | 15:55<br>17-06-2015 |

Click on current vacancies link. Next page shows list of all current vacancies and link for login.

|                                                                                                    | - 0 ×                                           |
|----------------------------------------------------------------------------------------------------|-------------------------------------------------|
| (今)      (********************************                                                                                                    | er-Opportunities-Jobs 🗙 🗎 🛧 🌣                   |
| National Dairy Development Board<br>e-Re                                                                                                    | • ecruitment                                    |
| Current Vacancies<br>Executive Director                                                                                                    | Login<br>Special Recruitment<br>For SC/ST Drive |
| Training Center  Deputy Manager (Training) for Erode (Tamil Nadu) and Jalandhar (Punjab)  Product and Process Development  Scientst-I (Dairy Microbiologist)  Genomic Centre  Head- Genomic Centre  Media and Communication  Manager (Media and Communication)                                                                                     | .                                               |
| Reservation for SC/ST candidates with requises quantication and experient<br>The interested candidates may apply online to clicking here<br>or<br>May forward the hard copy of Resume, mentioning the profile applied for, to<br>The HRO Group<br>National Darity Poevelopment Board<br>Near Jagnath Mahadev Temple,<br>Anand,<br>Gujarat - 388001 | tce would be extended as per norms.             |

From above page you can login by clicking red mark button and link or you can click on any job link to apply for it.

If you click on login button or '*click here*' link you will be redirected to login page, form here if you are already registered user then simply can login by email id and password or new user can registered from here by clicking on new registration button. Below is screen shot of this page.

|                                                                                                    |                          |                                          |                          |                     |                        |                       | - 🗇 🗙             |
|----------------------------------------------------------------------------------------------------|--------------------------|------------------------------------------|--------------------------|---------------------|------------------------|-----------------------|-------------------|
| + Design of the second second | 000/SitePages/Login.aspx | ・ C 🖸 Career-Opportunitie:               | s 🔀 Login                | ×                   |                        |                       | <u> </u>          |
|                                                                                                    | Nation                   | nal Dairy Developmer                     | nt Board<br>e-Recruit    | ment                |                        |                       | ^                 |
|                                                                                                    |                          |                                          | authentication           |                     |                        |                       |                   |
|                                                                                                    |                          |                                          |                          |                     | * Mandatory Field      |                       |                   |
|                                                                                                    |                          | Em                                       | ail :*                   |                     |                        |                       |                   |
|                                                                                                    |                          |                                          |                          |                     |                        |                       |                   |
|                                                                                                    |                          | Passwo                                   | ord :*                   |                     |                        |                       |                   |
|                                                                                                    |                          |                                          | Login Cancel             |                     |                        |                       |                   |
|                                                                                                    |                          | New U                                    | ser Registration Forgot  | Password            |                        |                       |                   |
|                                                                                                    |                          |                                          |                          |                     |                        |                       |                   |
|                                                                                                    |                          |                                          |                          |                     |                        |                       |                   |
|                                                                                                    |                          |                                          |                          |                     | Privacy Policy         | DISCLAIMER   Site Map |                   |
|                                                                                                    | © 1999-2015,             | NDDB. All rights reserved. Maintained by | Information & Communicat | ion Technologies, N | DDB & Developed by Bit | scape Infotech        |                   |
|                                                                                                    |                          |                                          |                          |                     |                        |                       |                   |
|                                                                                                    |                          |                                          |                          |                     |                        |                       |                   |
|                                                                                                    |                          |                                          |                          |                     |                        |                       |                   |
|                                                                                                    |                          |                                          |                          |                     |                        |                       | ~                 |
| H 🙆 🚞                                                                                                    | 6                        | . 🚺 🗰 🧭                                  | 6 0                      | n An                | Il and a               | <b>•</b>              | to 💬 ∎) ENG 16:33 |

|                                 | e                                   | e-Recruitment                                             |                        |          |
|---------------------------------|-------------------------------------|-----------------------------------------------------------|------------------------|----------|
|                                 | JOBSEEKE                            | R REGISTRATION                                            |                        |          |
|                                 |                                     |                                                           | * Marked fields are ma | indatory |
| Personal Information            |                                     |                                                           |                        |          |
| First Name: *                   |                                     | Last Name: *                                              |                        |          |
| Father's Name: *                |                                     | Mother's Name                                             |                        |          |
| Fmailt *                        |                                     | Decemends *                                               |                        |          |
| main:                           |                                     | Password:                                                 |                        |          |
| relephone Number:               |                                     | Mobile Number.:                                           |                        |          |
| Date of Birth: *                |                                     | Place of Birth:                                           |                        |          |
| Gender: *                       | Male      Female                    | Category: *                                               | Select                 | $\sim$   |
| Educational Information         |                                     |                                                           |                        |          |
| Education * Degree              | c/Certificate Board/University      | Year of<br>Passing Grade * Specia                         | t /<br>lization        |          |
| Select 🔽                        |                                     |                                                           | •                      |          |
| Work & Experience               |                                     |                                                           |                        |          |
| Total Work Experience: *        | Year(s) Month(s)                    | Work Experience Summary                                   |                        | ~        |
| Relevant Work Experience: *     | Year(s) Month(s)                    | (Highlighting Key Skills in Not<br>More than 70-80 words) |                        | ~        |
| Currently Working?              | ⊚ Yes ◯ No                          |                                                           |                        |          |
| 0                               |                                     | Duration in Current Organization:                         |                        |          |
| Current Organization: "         |                                     | Year(s)                                                   |                        |          |
| Current Designation: *          |                                     | *<br>Year(c)                                              |                        |          |
| 0                               |                                     | Notice Period: *                                          |                        |          |
| Current Annual CTC: *           | (Rs.)                               | Month(s)                                                  | 0                      | •        |
| Supporting Documents Availab    | le For Annual CTC Mentioned: *      | ● Yes ○ No                                                |                        |          |
| Current Organization: *         | ⊖Yes 	● No                          |                                                           |                        |          |
| No. of Jobs Changed: *          |                                     |                                                           |                        |          |
| Current Location: *             |                                     | Open for Pan India Relocation?                            | ● Yes ◯ No             |          |
| Have Appeared for the Selection | Process for any Position with NDDB: | *                                                         | ⊖Yes ⊚No               |          |
| Do you have any Relative in NDI | )B?                                 |                                                           | ⊖Yes 	● No             |          |
| Expected Annual CTC:            |                                     |                                                           |                        |          |
| Key Skills                      |                                     |                                                           |                        |          |
|                                 | _                                   |                                                           |                        | ~        |
| Key Skills:                     |                                     | Languages Known:                                          |                        |          |
|                                 | $\sim$                              |                                                           |                        | $\sim$   |
| Upload Resume: *                | Browse                              |                                                           |                        |          |
| Upload Photo:                   | Browse                              |                                                           |                        |          |

Below is a screenshot of candidate registration page:

Fill up or necessary details and submit. This will redirect you to login page, then login with your registered email id and password. After login, if there are any vacancies, user can see below screen, which contains list of all current job openings. This screen also has some links in its left side which is navigation menu for candidate. Below is screenshot show this screen.

| ~                                                              |                                                                            |                         |                                |                                  |                         |           | - 🗆 🗙               |
|----------------------------------------------------------------|----------------------------------------------------------------------------|-------------------------|--------------------------------|----------------------------------|-------------------------|-----------|---------------------|
| ← 🕀 🗄 http://wssptst:1000/SitePages/JobSeekerJobs.aspx?has 🖉 א | 🖸 📴 Career-Opportunities 🔯 JobSeekerJobs                                   | ×                       |                                |                                  |                         |           | <b>↑</b> ★ ‡        |
| National Dai                                                   | ry Development Board                                                       | We<br>You ha            | elcome Test l<br>ave Last Logg | Jser Test User<br>ged on 08/06/2 | Sign Out<br>015 4:52:16 |           | ^                   |
|                                                                | e Reoratinent                                                              |                         |                                |                                  |                         |           | _                   |
| Job Information                                                | CURRENT JOB OF                                                             | ENINGS                  |                                |                                  |                         |           |                     |
| Current Job Openings                                           |                                                                            |                         |                                |                                  |                         |           |                     |
| Manage My Profile  Update Profile                              | Job Title                                                                  | Designation             | Location                       | Experience                       | Job<br>App1y            |           |                     |
| Change Fassword                                                | Manager (Media and Communication)                                          | Manager                 |                                | 2 - 5 year(s)                    | Apply                   |           |                     |
| · · · · · · · · · · · · · · · · · · ·                          | Head- Genomic Centre                                                       | Head                    |                                | 2 - 5 year(s)                    | Apply                   |           |                     |
|                                                                | Scientist-I (Dairy Microbiologist)                                         | Scientist               |                                | 4 - 6 year(s)                    | Apply                   |           |                     |
|                                                                | Deputy Manager (Training) for Erode (Tamil Nadu) and<br>Jalandhar (Punjab) | Deputy<br>Manager       |                                | 2 - 5 year(s)                    | Apply                   |           |                     |
|                                                                | Deputy Manager (Veterinarian) for training centre                          | Deputy<br>Manager       |                                | 2 - 3 year s)                    | Apply                   |           |                     |
|                                                                | ALM                                                                        | Manager                 |                                | 2 - 4 year(s)                    | Apply                   |           |                     |
|                                                                |                                                                            | 1                       | Fir                            | st Next <b>1</b> Pre             | vious Last              |           |                     |
| © 1999-2015, NDDB. All rig                                     | hts reserved. Maintained by Information & Communication Technolo           | Pr<br>ogies, NDDB & Dev | ivacy Policy<br>veloped by Bi  | DISCLAIME                        | R   Site Map<br>h       |           |                     |
|                                                                |                                                                            |                         | Parts of                       | , O -                            | •                       | 🔁 🖓 🌗 ENG | 17:31<br>17-06-2015 |

In above screenshot on left side menu bar has 'Manage My Profile' here user can update his profile, resume, experience etc. before applying job and also can change password or can change security question, which is useful when candidate forgets his/her password. To apply on particular job just click on apply button against it. This will redirect to below screen.

|                                          |                                          | e-Recruitment                                                                                                    |
|------------------------------------------|------------------------------------------|----------------------------------------------------------------------------------------------------|
|                                          |                                          |                                                                                                    |
| Job Information                          |                                          | JOB DETAIL                                                                                                    |
| <ul> <li>Current Job Openings</li> </ul> |                                          |                                                                                                    |
| Manage My Profile                        |                                          |                                                                                                    |
| <ul> <li>Update Profile</li> </ul>       | Job Name                                 | Manager (Media and Communication)<br>To identify plan and coordinate for production of appropriate media                                                                                                    |
| Change Password                          |                                          | interventions/ strategies including, documentation, printing and audio-                                                                                                    |
| Change Security Question                 |                                          | visual for information, communication and education of milk producers and                                                                                                    |
|                                          | Description                              | staff associated with dairy development activities in the area of milk<br>production enhancement, clean milk production, dairy cooperative                                                                                                    |
|                                          | <i>I</i>                                 | functioning, inspiring farmers to organise and run producers owned and                                                                                                    |
|                                          |                                          | managed institutions etc. Organise adult learning training programmes on                                                                                                    |
|                                          |                                          | appropriate media for effective communication and such related topics.                                                                                                    |
|                                          | Job Category                             | Media and Communication                                                                                                    |
|                                          | Designation                              | Manager                                                                                                    |
|                                          | Profile Summary                          | N/A                                                                                                    |
|                                          | Key roles and<br>Responsibility          | <ul> <li>Identify and design appropriate print and audio-visual media for<br/>effective and persuasive communication for addressing various issues<br/>related to dairy development to bring awareness among the milk<br/>producers and staff related to dairying in major Indian languages. Plan<br/>for production of above which includes identification of suitable<br/>production houses/ parties, facilitate in finalisation of technical and</li> </ul>                                                                                                    |
|                                          |                                          | <ul> <li>financial details, finalisation of contents in consultation with technical groups in NDDB and pre production testing of the media before final production etc.</li> <li>Design and coordinate training programme on communication and extension. Act as a facilitator in various programmes.</li> <li>Develop technical guides and presentation material on media and communication related topics. Undertake scrutiny of various manuals, guides and reading material from communication effectiveness and media point of view and suggest changes for making them effective.</li> <li>Undertake general correspondence and liaison with internal external clients.</li> </ul> |
|                                          | Experience                               | 2 - 5 year(s)                                                                                                    |
|                                          | Qualification                            | Post-Graduate in mass communication and media development. Preference<br>for those having degree in animal sciences, agriculture, social sciences and<br>rural development Minimum 5 years in similar functions                                                                                                    |
|                                          | Location                                 | N/A                                                                                                    |
|                                          | Other Essential attributes<br>and skills | <ul> <li>Theoretical &amp; Practical knowledge/ skills/ aptitude related to mass communication and media development on development issues.</li> <li>Overall professional knowledge and skills required for carrying out media development activities on national level in development sector.</li> <li>Trainer Skills - delivery, communication, body language etc.</li> <li>Planning and Organising skills</li> <li>Cordial acceptable behaviour</li> <li>Self Managing leadership qualities</li> <li>Independence &amp; confidence</li> <li>Integrity, honesty and loyal traits</li> </ul>                                                                                            |
|                                          | Pay Band                                 | 15600-39100                                                                                                    |
|                                          | Grade Pay                                | 6600                                                                                                    |
|                                          | Remarks                                  | N/A                                                                                                    |
|                                          |                                          | Apply Update Profile and Apply Cancel                                                                                                    |

Above screen shows full details of selected job and at bottom of page has button to apply or candidate has option to apply for after updating his/her profile. If user clicks on 'Update profile and apply button' then he will be redirected to update profile page, here he can update his personal detail then apply for job.